## 🖉 Kable Academy

## **TECHCRED STEPS**

| Create account<br>Create account<br>Log In<br>KableGroup | <ul> <li>Step 1: Log into application portal:<br/>Apply   TechCred</li> <li>OHID login required <ul> <li>Go to <u>ohid.ohio.gov</u></li> <li>Log in with your username and password</li> <li>Click the human icon in the top right corner</li> <li>Your OHID user ID will appear in the drop-down menu</li> </ul> </li> </ul> |
|----------------------------------------------------------|----------------------------------------------------------------------------------------------------|
| Log in                                                   | Step 2: Enter Federal Tax ID                                                                                                    |
| Forgot your OHID or password?                            | Step 3: Input "Business Information"                                                                                                    |

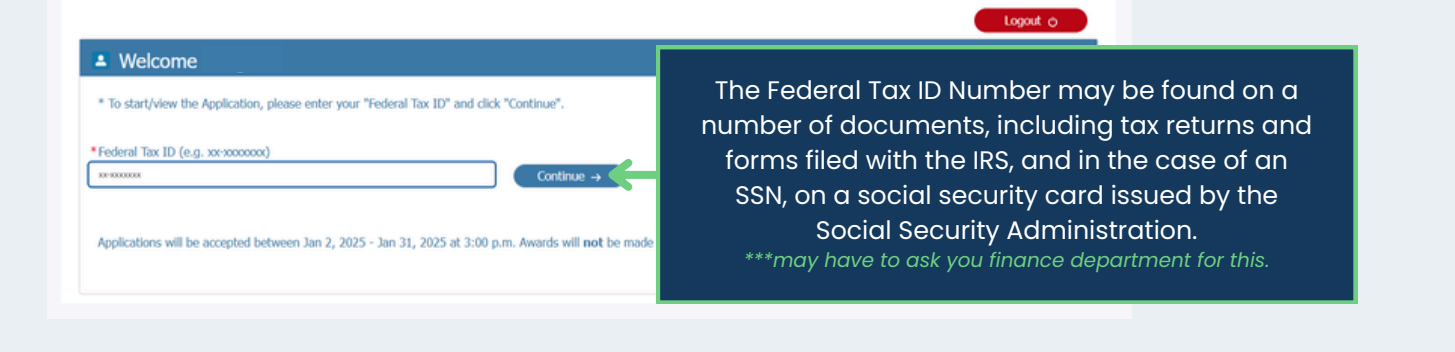

Ohio TechCred@

TechCred Application

**APPLICANT INFORMATION** tab

| APPLICANT INFORMATION TRAINING PLAN SUBMIT APPLICATION                                                                                                    |                                                                                                    |
|----------------------------------------------------------------------------------------------------|----------------------------------------------------------------------------------------------------|
| Business Information                                                                                                    |                                                                                                    |
| Questions regarding the application? Please contact techcred@development.ohio.gov.     For more information about the TechCred program, please visit TechCred.Ohio.Gov.                                                                                                    |                                                                                                    |
| Federal Tax ID:     Are you a government entity :                                                                                                    | A government entity is the legal term for a local governing body, including (but not<br>necessarily limited to) cities, counties, towns, townships, charter townships, villages, and<br>boroughs. A Public Entity, for the purposes of the TechCred Program, will include public<br>training institutions.                                                                                |
| Business Name: Copy and paste business name from the Ohio Secretary of State's business detail report. Business name MUST be identical to how it is registered with the Ohio Secretary of State's Office.                                                                                          | <ul> <li>Go to the Secretary of State's Office website.</li> <li>Enter your business name and click on search.</li> <li>Copy the business name and paste into the TechCred application.</li> </ul>                                                                                                    |
| <ul> <li>I have verified this is the business name as registered with the Ohio Secretary of State's Office and I am attaching a copy of the Ohio Secretary of State's (SOS) Business Detail Report:</li> <li>Upload copy of the Ohio Secretary of State's (SOS) Business Detail Report:</li> </ul> | <ul> <li>Yes O No</li> <li>Go to the Secretary of State's Office website.</li> <li>Enter your business name and click on search.</li> <li>Click "Show Details" to the right of the appropriate business/entity#.</li> <li>Click "Print Details" to download a copy of the business' detail report.</li> <li>Scan and save the report and upload into the TechCred application.</li> </ul> |

| * Ohio Charter/Entity Number:<br>This number is referred to as the Entity Number<br>on the Ohio Secretary of State's Business Filing<br>Portal. This field must be 7 digits; if your entity<br>number is 6 client: neares and a zero at the first |                                                 |                                                                                                    | <b>+</b>                                                                                                    | <ul> <li>Go to the Secretary of State's Office website.</li> <li>Enter your business name and click on search.</li> <li>Copy the entity number and paste into the TechCred application.</li> </ul>                                                                                                    |
|----------------------------------------------------------------------------------------------------|-------------------------------------------------|----------------------------------------------------------------------------------------------------|----------------------------------------------------------------------------------------------------|----------------------------------------------------------------------------------------------------|
| digit. *Payee ID Number<br>(Do Not Enter your Registration Number):                                                                                                    |                                                 |                                                                                                    | <b>~</b>                                                                                                    | <ul> <li>***Applicant companies must be registered as a payee with the State of Ohio to be reimbursed for approved training costs.</li> <li>The Payee ID account must include the applicant's legal business name as it is registered with the Ohio Secretary of State's Office and the IRS and include the address listed in this application.</li> <li>To register as a new payee or update an existing account with the State of Ohio visit <a href="https://ohiopays.chio.gov">https://ohiopays.chio.gov</a> and follow the prompts until completed.</li> <li>Once submitted, you will receive an email confirmation with a registration number. THIS IS NOT YOUR PAYEE ID NUMBER.</li> <li>Once this information has been approved, you will receive a second email that provides you with your ten-digit State of Ohio Payee ID. THIS IS THE NUMBER YOU ENTER AS YOUR PAYEE ID NUMBER.</li> <li>Questions regarding the Payee ID number? Please visit <a href="https://ohiopays.ohio.gov">https://ohiopays.ohio.gov</a></li> </ul> |
| Minority Owned Business:                                                                                                    |                                                 |                                                                                                    |                                                                                                    | <ul> <li>Please note that it typically takes 7-10 business days to update or create a Payee ID<br/>account.</li> </ul>                                                                                                    |
| Woman Owned Business:                                                                                                    |                                                 |                                                                                                    |                                                                                                    |                                                                                                    |
| * Applicant's Non-Residential Business<br>Address:<br>( <i>Must be an Ohio address</i> )                                                                                                    |                                                 |                                                                                                    |                                                                                                    |                                                                                                    |
| *City:                                                                                                    |                                                 |                                                                                                    |                                                                                                    |                                                                                                    |
| *State/Province:                                                                                                    |                                                 |                                                                                                    |                                                                                                    |                                                                                                    |
| The Code                                                                                                    |                                                 |                                                                                                    |                                                                                                    |                                                                                                    |
| * Zip Code:                                                                                                    |                                                 |                                                                                                    |                                                                                                    |                                                                                                    |
| *County:                                                                                                    |                                                 |                                                                                                    | \$                                                                                                    |                                                                                                    |
| *Business Industry:                                                                                                    |                                                 |                                                                                                    | \$                                                                                                    |                                                                                                    |
| *Number of Full-Time Employees in Ohio:                                                                                                    |                                                 |                                                                                                    |                                                                                                    |                                                                                                    |
| *Business Website:                                                                                                    |                                                 |                                                                                                    |                                                                                                    |                                                                                                    |
| Business Contact Inform                                                                                                    | ation                                           |                                                                                                    |                                                                                                    |                                                                                                    |
| *First Name:                                                                                                    |                                                 |                                                                                                    | *Last Name:                                                                                                    |                                                                                                    |
| * Phone Number:                                                                                                    | *Business Cor<br>an office):                    | ntact Email (Th                                                                                                    | ais must be an individual, not                                                                                                    | *General Email (Please include a general email where we can reach the company in case you are no longer available):                                                                                                    |
| • Job Title:                                                                                                    |                                                 |                                                                                                    | * Is person completing applica                                                                                                    | ation different than Business Contact?                                                                                                    |
| Person Completing Appli                                                                                                    | ication if d                                    | lifferent t                                                                                                    | han Business Conta                                                                                                    | ct:                                                                                                    |
| * Business Name:                                                                                                    |                                                 |                                                                                                    |                                                                                                    |                                                                                                    |
| * First Name:                                                                                                    |                                                 |                                                                                                    |                                                                                                    |                                                                                                    |
|                                                                                                    |                                                 |                                                                                                    | *Last Name:                                                                                                    |                                                                                                    |
| * Phone Number:                                                                                                    |                                                 |                                                                                                    | Last Name:     Email:                                                                                                    |                                                                                                    |
| * Phone Number:                                                                                                    |                                                 |                                                                                                    | Last Name: Email:                                                                                                    |                                                                                                    |
| Phone Number:     Professional Employer C                                                                                                    | Organizatio                                     | n                                                                                                    | Last Name: Email:                                                                                                    |                                                                                                    |
| Phone Number:     Professional Employer C     Are your employees employed through a o     tered with the Ohio Bureau of Worker's Com                                                                                                    | Organizatio<br>ertified Professio<br>pensation? | on<br>Employer                                                                                                    | Last Name:     Email: Organization (PEO) regis-                                                                                                    |                                                                                                    |
| Phone Number:     Professional Employer C     Are your employees employed through a o     tered with the Ohio Bureau of Worker's Com     Federal Tax ID:                                                                                          | Organizatic<br>ertified Professic<br>pensation? | n<br>onal Employer<br>*Business N                                                                                                    | Last Name:     Last Name:     The second second secon     |                                                                                                    |
| Phone Number:     Professional Employer C     Are your employees employed through a othered with the Ohio Bureau of Worker's Com     Federal Tax ID:     Ohio Charter/Entity Number:                                                              | Organizatio<br>ertified Professio<br>pensation? | n In In In In In In In In In In In In In                                                                                                    | Last Name:     Email:     Organization (PEO) regis-     imme:     au of Workers Compensation Poli                                                                                                    | Your Ohio Bureau of Workers Compensation Policy Number can be found<br>by searching your organization's name, <u>Ohio Bureau of Worker's</u><br>Compensation. To request a PEO Registration form or an AEO Registration                                                                                                    |
| Phone Number:     Professional Employer C     Are your employees employed through a othered with the Ohio Bureau of Worker's Com     Federal Tax ID:     Ohio Charter/Entity Number:     Address:                                                 | Prganizatio<br>ertified Professio<br>pensation? | nn<br>Business N<br>* Ohio Burez<br>* City:                                                                                                    | Last Name:     Email:     Organization (PEO) regis-     ame:     au of Workers Compensation Pol                                                                                                    | Vour Ohio Bureau of Workers Compensation Policy Number can be found<br>by searching your organization's name, <u>Ohio Bureau of Worker's</u><br><u>Compensation</u> . To request a PEO Registration form or an AEO Registration<br>form, please contact the PEO/AEO Unit at (614) 441-0759.                                                                                                    |
| Phone Number:  Phone Number:  Are your employees employed through a of tered with the Ohio Bureau of Worker's Com Federal Tax ID:  Ohio Charter/Entity Number:  Address:  State: choose one                                                       | Prganizatio<br>ertified Professio<br>pensation? | Pn     Pn     Pn | Last Name:     Email:     Organization (PEO) regis-     ame:     au of Workers Compensation Pol                                                                                                    | Your Ohio Bureau of Workers Compensation Policy Number can be found<br>by searching your organization's name, <u>Ohio Bureau of Worker's</u><br><u>Compensation</u> . To request a PEO Registration form or an AEO Registration<br>form, please contact the PEO/AEO Unit at (614) 441-0759.                                                                                                    |
| Phone Number:  Professional Employer C  Are your employees employed through a o tered with the Ohio Bureau of Worker's Com  Federal Tax ID:  Ohio Charter/Entity Number:  Address:  State:  chose one.  First Name:                               | Prganizatio<br>ertified Professio<br>pensation? | PI  Business N  Ohio Buree  City:  Zip:  Last Name                                                                                                    | Last Name:  Last Name:  Comparison (PEO) regis-  ame:  u of Workers Compensation Pol  :                                                                                                    | Your Ohio Bureau of Workers Compensation Policy Number can be found<br>by searching your organization's name, <u>Ohio Bureau of Worker's</u><br><u>Compensation</u> . To request a PEO Registration form or an AEO Registration<br>form, please contact the PEO/AEO Unit at (614) 441-0759.                                                                                                    |
| Phone Number:  Professional Employer C  Are your employees employed through a o tered with the Ohio Bureau of Worker's Com  Federal Tax ID:  Ohio Charter/Entity Number:  Address:  State: choose one  First Name:  Phone Number:                 | Drganizatio<br>ertified Professio<br>pensation? | Point Employer     Business N     Ohio Bures     City:     City:     Last Name     Email:                                                                                                    | Last Name:  Last Name:  Last Name:  Crganization (PEO) regis-  ame:  au of Workers Compensation Pol                                                                                                    | Your Ohio Bureau of Workers Compensation Policy Number can be found<br>by searching your organization's name, <u>Ohio Bureau of Worker's</u><br><u>Compensation</u> . To request a PEO Registration form or an AEO Registration<br>form, please contact the PEO/AEO Unit at (614) 441-0759.                                                                                                    |
| Phone Number:    Professional Employer C  Are your employees employed through a o tered with the Ohio Bureau of Worker's Com  Federal Tax ID:  Federal Tax ID:  Address:  State:  Choose one.  First Name:  Phone Number:  Website:  Website:     | Prganizatio<br>ertified Professio<br>pensation? | Pn     Innal Employer     Business N     Ohio Bures     City:     City:     Last Name     Email:     Email:                                                                                                    | Last Name: Last Name: Last Name: Last Name: Corganization (PEO) regis- Lame: Last of Workers Compensation Pol Lame: Last Name: Last Name: Last | Ky Number:         Your Ohio Bureau of Workers Compensation Policy Number can be found<br>by searching your organization's name, <u>Ohio Bureau of Worker's</u><br><u>Compensation</u> . To request a PEO Registration form or an AEO Registration<br>form, please contact the PEO/AEO Unit at (614) 441-0759.                                                                                                    |

| Ohio | Tech <b>Cred</b> ® | TechCred Application |
|------|--------------------|----------------------|
|------|--------------------|----------------------|

## TRAINING PLAN tab

| APPLICANT INFORMATION TRAINING PLAN                                                                                                    | SUBMIT APPLICATION                                                                                                    |                                                                                                    |                                           |
|----------------------------------------------------------------------------------------------------|----------------------------------------------------------------------------------------------------|----------------------------------------------------------------------------------------------------|-------------------------------------------|
| To view/edit any existing Credential, plea     To delete any existing Credential, please     Questions regarding the application? Ple     For more information about the TechCree | ase click <b>"View/Edit"</b> in that particular row.<br>click <b>"Delete"</b> in that particular row.<br>ase contact techcred@development.ohio.gov.<br>d program, please visit <i>TechCred.Ohio.Gov.</i>                                                                                 |                                                                                                    |                                           |
| Credential Name Reimbursement Amount per Number of Inc<br>Employee Employee                                                                                                    | cumbent Number of Prospective Employees Total Number of Employees                                                                                                    | Total Reimbursement Status Actio                                                                                                    | ons                                       |
|                                                                                                    | Total Reimbursement Amount Requested = \$0.00<br>Total Credentials Requested = 0<br>"Maximum Amount May Net Exceed \$30,000<br>+ Add Credential                                                                                                    | For more information on what                                                                                                    | t you need for the credentials, see belov |
| ← Pri                                                                                                    | evious 🔊 Home 🙆 Save                                                                                                    | Next →                                                                                                    |                                           |
|                                                                                                    | Add Credential                                                                                                    |                                                                                                    |                                           |
| redential                                                                                                    |                                                                                                    |                                                                                                    |                                           |
| Will this credential be completed:<br>hoose one                                                                                                    | Select Credential                                                                                                    |                                                                                                    |                                           |
| xpenses per Person                                                                                                    |                                                                                                    |                                                                                                    |                                           |
| Training Cost per Person (May include tuition, lab fees, manuals, textbooks)                                                                                                    | <ul> <li>Full Name of Training Provider (Training provide<br/>are no longer eligible to receive reimbursement f<br/>employees trained in-house. If a training provide<br/>wishes to utilize TechCred to upskill their employ<br/>they must use an outside training provider.)</li> </ul> | <ul> <li>Type of Training Provider (Eligible training providers<br/>include: universities, community colleges, technical<br/>conters, and private training providers. TechCred will<br/>not reimburse employers for internal training or cre-<br/>dentialing programs unless the training is provided by<br/>an outside training provider.)</li> <li>choose one</li> </ul> |                                           |
| Total Actual Cost per Person                                                                                                    | * Reimbursement Amount Requested per Person                                                                                                    | Employer Contribution per Person                                                                                                    |                                           |
| rainee Information                                                                                                    |                                                                                                    |                                                                                                    |                                           |
| Number of Incumbent Employees Who Will Earn the Credential (employ-<br>is currently on your payroll).                                                                             |                                                                                                    |                                                                                                    |                                           |
| Number of Prospective Employees Who Will Earn the Credential (em-<br>oyees to be hired)                                                                                           |                                                                                                    |                                                                                                    |                                           |
| fotal Number of Employees Who Will Earn the Credential                                                                                                    | Total Reimbursement Amount Requested<br>\$0.00                                                                                                    | Total Employer Contribution<br>\$0.00                                                                                                    |                                           |
|                                                                                                    |                                                                                                    |                                                                                                    |                                           |